## Upgrade Firmware on VibPro HD

-Download latest firmware from portal (XXXX.FWR)

-Copy firmware to root of USB stick \*\*\*Note USB must be FAT 32 File system\*\*\*

-Plug USB into VibPro HD encoder/decoder

-Press "Menu/Enter" 📕 button on VibPro HD

-Scroll down to "Services" and press "Enter"

-Press "Enter" on "Upgrade Firmware" Option.

-Screen will display Current firmware and new firmware found on Memory stick

- Press Continue and Firmware will start to update

-Once complete restart VibPro HD

-Firmware update complete